# Connect 3CX to VoIP GSM Gateway via IP Trunk

## 1. Introduction

This application note shows how to connect 3CX to VoIP GSM Gateway using IP Trunk. In this guide, we tested VoIP GSM Gateway with 3CX Phone System. Target:

1. Make outbound calls from 3CX via the GSM trunks of VoIP GSM Gateway directly.

2. Receive calls through GSM trunks of VoIP GSM Gateway at 3CX.

Description

IP address of VoIP GSM Gateway: 192.168.6.55

IP address of 3CX: 192.168.6.88

## 2. Connect 3CX to VoIP GSM Gateway

### 2.1 Create a IP Trunk on VoIP GSM Gateway

Path:Gateway-> VoIP Configuration->IP Trunk.

| MAXINCOM                                                                                                    | VoIP GSM Gateway                                                                                                    |
|----------------------------------------------------------------------------------------------------|----------------------------------------------------------------------------------------------------|
| <ul> <li>System Information</li> <li>Network Configuration</li> <li>Mobile Configuration</li> <li>Routing Configuration</li> <li>Manipulation Configuration</li> <li>VOIP Configuration</li> <li>SIPIAX Account</li> <li>SIPIAX Account</li> <li>SIPIAX Prants</li> <li>Yoll? Trunk</li> <li>Group Configuration</li> <li>System Configuration</li> <li>Reports</li> <li>System Tools</li> </ul> | IP Trunk Edit         Index       30         Description       3.         Type       SIP         Hostname/IP       4.         192.168.6.88         Port       4.         DTMF Mode       Ifc2833         Qualify       Ves         Allowed Audio Codecs       ulaw,alaw,gsm |

Description:192.168.6.88

Hostname/IP:192.168.6.88

After saving and applying the changes, you will see the trunk is "OK" in "Status".

Path:System Information->SIP/IAX Information->Status

| MAXINCOM                                                  | VolP GSM Gatewa | ny<br>ny        |                 |            |         |           |           |                     |
|-----------------------------------------------------------|-----------------|-----------------|-----------------|------------|---------|-----------|-----------|---------------------|
| - System Information 1.                                   |                 | SIP Information |                 |            |         |           |           |                     |
| System Information                                        |                 | Status          | Trunk Type      | Name       | SIP/IAX | Transport | User Name | Hostname/IP Address |
| SIP/IAX Information 2.     Network Configuration          |                 | Registered      | Trunk           | voip-sip30 | SIP     | udp       | 305       | 192.168.6.110       |
| Mobile Configuration     Routing Configuration            | 3               | • OK (101 ms)   | Service Povider | sps30      | SIP     | udp       |           | 192.168.6.88        |
| Manipulation Configuration     VolD Configuration         |                 | Registered      | Account         | 1000       | SIP     | udp       | 1000      | 192.168.6.205       |
| Group Configuration                                       |                 | Registered      | Account         | 1002       | SIP     | udp       | 1002      | 192.168.6.105       |
| <ul> <li>System Configuration</li> <li>Reports</li> </ul> |                 | Unregistered    | Account         | 1003       | SIP     | udp       | 1003      | (Unspecified)       |
| + System Tools                                            |                 | Unregistered    | Account         | 1007       | SIP     | udp       | 1007      | (Unspecified)       |

# 2.2 Create a IP Trunk on 3CX

1) Add-> VoIP Provider.

| 3CX Server Manager + Ports  | /Trunks Status    |                          |          |        |       |         |            | Manage <mark>l</mark> . | Add View !     |
|-----------------------------|-------------------|--------------------------|----------|--------|-------|---------|------------|-------------------------|----------------|
| Ports/Trunks Status         | X torona tal      |                          |          |        |       |         |            |                         | PSIN Gatewar   |
| 💭 Extension Status          | Status            | Virtual Extension Number | Type     | Name   | INCUT | Caler D | Desiration |                         | VOIP Provider  |
| R. System Extensions Status | Recipiered (idle) | 10008                    | Provider | led    |       |         |            |                         | Bridge         |
| rP 3CXPhone Clients         | Not Registered    | 90000                    | Gateway  | webrts |       |         |            |                         | DID / Inbound  |
| State Connections           | -                 |                          |          |        |       |         |            |                         | Outbound rule  |
| Phones                      |                   |                          |          |        |       |         |            |                         | Digital Recept |
| Server Activity Log         |                   |                          |          |        |       |         |            |                         | Ring Group     |
| 🕼 Server Event Log          |                   |                          |          |        |       |         |            |                         | Call Queue     |
| o Services status           |                   |                          |          |        |       |         |            |                         |                |
| Extensions                  |                   |                          |          |        |       |         |            |                         |                |
| 💷 WebRTC Gateway            |                   |                          |          |        |       |         |            |                         |                |
| 💷 VoIP/PSTN Gateways        |                   |                          |          |        |       |         |            |                         |                |
| J IV VoIP Providers         |                   |                          |          |        |       |         |            |                         |                |
| >  test                     |                   |                          |          |        |       |         |            |                         |                |
| ↓ Inbound Rules             |                   |                          |          |        |       |         |            |                         |                |
| Po Bridges                  |                   |                          |          |        |       |         |            |                         |                |
| > 1 OutBound Rules          |                   |                          |          |        |       |         |            |                         |                |
| 2 🙍 Digital Receptionist    |                   |                          |          |        |       |         |            |                         |                |
| 🚢 Ring Groups               |                   |                          |          |        |       |         |            |                         |                |
| 🛣 Call Queues               |                   |                          |          |        |       |         |            |                         |                |
| Fax Machines                |                   |                          |          |        |       |         |            |                         |                |
| > 🗘 Settings                |                   |                          |          |        |       |         |            |                         |                |
| > 🛧 Updates                 |                   |                          |          |        |       |         |            |                         |                |
| > o <sup>P</sup> Links      |                   |                          |          |        |       |         |            |                         |                |
| > 0 Help                    |                   |                          |          |        |       |         |            |                         |                |
|                             |                   |                          |          |        |       |         |            |                         |                |

Get in add VoIP Provider Wizard, then click "Next".

| <b>3CX</b> Server Manager • Add VO | P Provider                                                                                         |
|------------------------------------|----------------------------------------------------------------------------------------------------|
| Reports/Trunks Status              | Here Add VOIP Provider Wizard                                                                      |
| 🕵 Extension Status                 | Add VOIP Provider Wizard 1.                                                                        |
| 🛤 System Extensions Status         | Name of Provider                                                                                   |
| CXPhone Clients                    | Country D                                                                                          |
| Remote Connections                 | Provider Generic SIP Trunk                                                                         |
| Phones                             |                                                                                                    |
| 🖉 Server Activity Log              | UKL Y IIII IIII IIII IIII IIII IIII IIII                                                           |
| 🗟 Server Event Log                 | 3CX Supported VoIP Providers can be found here: http://www.3cx.com/partners/sip-trunks/            |
| Services status                    | More 3rd party tested providers can be found here: http://www.3cx.com/partners/voip-providers.html |
| Extensions                         |                                                                                                    |
| 💷 WebRTC Gateway                   |                                                                                                    |
| VoIP/PSTN Gateways                 |                                                                                                    |
| - I VoIP Providers                 |                                                                                                    |
| > @r test                          |                                                                                                    |
| Inbound Rules                      |                                                                                                    |
| The Bridges                        |                                                                                                    |
| OutBound Rules                     |                                                                                                    |
| > 👷 Digital Receptionist           |                                                                                                    |
| Ring Groups                        |                                                                                                    |
| 🔝 Call Queues                      |                                                                                                    |
| Fax Machines                       |                                                                                                    |
| Settings                           |                                                                                                    |
| Updates                            |                                                                                                    |
|                                    |                                                                                                    |
| Y 😈 Help                           |                                                                                                    |
| Name of Provider:GSM Gateway       |                                                                                                    |
| Country: Generic                   |                                                                                                    |

Provider: Generic SIP Trunk

2) Enter the VoIP GSM Gateway's IP and click "Next".

| <b>3CX</b> Server Manager • Add VO | IP Provider                                                |              |           |
|------------------------------------|------------------------------------------------------------|--------------|-----------|
| R Ports/Trunks Status              | Add VOIP Provider Wizard                                   |              |           |
| 📌 Extension Status                 | VOIP Provider Details:                                     |              |           |
| 🛤 System Extensions Status         | Enter the hostname and port for your VOIP Provider's SIP S | Server       |           |
| SCXPhone Clients                   | SIP server hostname or IP                                  | 192 168 6 55 | (Î)       |
| Remote Connections                 | SIP Server port                                            | 5060         |           |
| Phones                             | Outbound proxy hostname or IP                              | 192 168 6 55 |           |
| Server Activity Log                | Outbound proxy port (default is 5060)                      | 5060         |           |
| 🔄 Server Event Log                 |                                                            | 3000         | $\forall$ |
| Services status                    |                                                            |              |           |
| Extensions                         |                                                            |              |           |
| WebRTC Gateway                     |                                                            |              |           |
| VoIP/PSTN Gateways                 |                                                            |              |           |
| - W VoIP Providers                 |                                                            |              |           |
| > 🕪 test                           |                                                            |              |           |
| Inbound Rules                      |                                                            |              |           |
| E Bridges                          |                                                            |              |           |
| OutBound Rules                     |                                                            |              |           |
| > 🖳 Digital Receptionist           |                                                            |              |           |
| Ring Groups                        |                                                            |              |           |
| 2 Call Queues                      |                                                            |              |           |
| Fax Machines                       |                                                            |              |           |
| Settings                           |                                                            |              |           |
| Updates                            |                                                            |              |           |
|                                    |                                                            |              |           |
| 🗸 😈 неір                           | 1                                                          |              |           |

3) Enter External Number (You can enter any number as long as it isn't the same with extension numbers of 3CX, take 88888 as an examle here). And click "Next".

Note: "Maximum simultaneous calls " is four in the free version of 3CX. You can also enter the

number accordingly if you have bought license from 3CX.

| <b>3CX</b> Server Manager • A | Add VOIP Provider                                                            |  |
|-------------------------------|------------------------------------------------------------------------------|--|
| Rorts/Trunks Status           | Add VOIP Provider Wizard                                                     |  |
| 👥 Extension Status            | Account Details                                                              |  |
| 🛤 System Extensions Status    | Enter the Authentication ID or SIP User, Password and number of your account |  |
| SCXPhone Clients              | External Number 1.                                                           |  |
| 📇 Remote Connections          | Authentication ID (aka SIP User ID)                                          |  |
| Thomes 2010                   |                                                                              |  |
| 🖾 Server Activity Log         |                                                                              |  |
| 🗟 Server Event Log            |                                                                              |  |
| 💝 Services status             | Simultaneous Calls                                                           |  |
| Extensions                    | Maximum simultaneous calls 2. 3                                              |  |
| 💷 WebRTC Gateway              |                                                                              |  |
| 💷 VoIP/PSTN Gateways          |                                                                              |  |
| - 🌐 VoIP Providers            |                                                                              |  |
| > () test                     |                                                                              |  |
| Inbound Rules                 |                                                                              |  |
| 😳 Bridges                     |                                                                              |  |
| OutBound Rules                |                                                                              |  |
| Digital Receptionist          |                                                                              |  |
| 🐣 Ring Groups                 |                                                                              |  |
| 🙃 Call Queues                 |                                                                              |  |
| > 🔓 Fax Machines              |                                                                              |  |
| > 🗘 Settings                  |                                                                              |  |
| > 🛧 Updates                   |                                                                              |  |
| ້ 🖉 Links                     |                                                                              |  |
| > 🔞 Help                      |                                                                              |  |

4)Configure the default destination of inbound route to IVR for the IP Trun and click "Next".

Note: If you want to change the inbound route, you can double click the trunk you want on the "Ports/Trunks Status" page after the SIP Trunk created.

| <ul> <li>Ports/Trunks Status</li> <li>Extension Status</li> <li>System Extensions Status</li> </ul>                                                                                  | Add VOIP Provider Wizard<br>Office Hours<br>Configure where calls should be routed during of | ffice hours.             |                 |
|----------------------------------------------------------------------------------------------------|----------------------------------------------------------------------------------------------|--------------------------|-----------------|
| SCXPhone Clients                                                                                                    | C End Call                                                                                   | 1.                       |                 |
| Remote Connections                                                                                                    | Connect to Extension                                                                         | 10003                    | <b>-</b> (i     |
| Phones                                                                                                    | Connect to Queue / Ring Group                                                                |                          | - (i            |
| Server Activity Log                                                                                                    | <ul> <li>Connect to Digital Receptionist</li> </ul>                                          |                          | - (i            |
| Server Event Log                                                                                                    | Voicemail box for Extension                                                                  | 10000                    | <del>-</del> (i |
| Services status                                                                                                    | Forward to Outside Number                                                                    |                          | (               |
| Extensions                                                                                                    | Send fax to email of extension                                                               | email of extension 88888 | - (             |
| WebRTC Gateway                                                                                                    |                                                                                              |                          |                 |
| VoIP/PSTN Gateways                                                                                                    | Same as Out of Office hours                                                                  |                          |                 |
| VoIP Providers                                                                                                    |                                                                                              |                          |                 |
| Inbound Rules                                                                                                    |                                                                                              |                          |                 |
|                                                                                                    |                                                                                              |                          |                 |
| Bridges                                                                                                    |                                                                                              |                          |                 |
| Bridges     OutBound Rules                                                                                                    |                                                                                              |                          |                 |
| <ul> <li>Bridges</li> <li>OutBound Rules</li> <li>Digital Receptionist</li> <li>Biss Graups</li> </ul>                                                                               |                                                                                              |                          |                 |
| Bridges OutBound Rules Digital Receptionist Ring Groups Collegee                                                                                                    |                                                                                              |                          |                 |
| <ul> <li>Bridges</li> <li>OutBound Rules</li> <li>Digital Receptionist</li> <li>Ring Groups</li> <li>Call Queues</li> <li>Call Academics</li> </ul>                                  |                                                                                              |                          |                 |
| <ul> <li>Bridges</li> <li>OutBound Rules</li> <li>Digital Receptionist</li> <li>Ring Groups</li> <li>Call Queues</li> <li>Fax Machines</li> <li>Continues</li> </ul>                 |                                                                                              |                          |                 |
| <ul> <li>Bridges</li> <li>OutBound Rules</li> <li>Digital Receptionist</li> <li>Ring Groups</li> <li>Call Queues</li> <li>Fax Machines</li> <li>Settings</li> </ul>                  |                                                                                              |                          |                 |
| <ul> <li>Bridges</li> <li>OutBound Rules</li> <li>Digital Receptionist</li> <li>Ring Groups</li> <li>Call Queues</li> <li>Fax Machines</li> <li>Settings</li> <li>Updates</li> </ul> |                                                                                              |                          |                 |

5) Click "Skip" to finish the IP trunk configuration.

| 3CX Server Manager          | Edit Outbound Rule     | - New outbound rule                      |                               |                        |                      |            | Manage | inv Settings | Help |
|-----------------------------|------------------------|------------------------------------------|-------------------------------|------------------------|----------------------|------------|--------|--------------|------|
| E Ports/Trunks Status       | Create an Outbo        | und Gall Rule to configure on which PST  | N port, VOIP provider or brid | ge an outbound calls   | should be placed on  |            |        |              |      |
| Se Extension Status         | General                |                                          |                               |                        |                      |            |        |              |      |
| RA System Extensions Status | Plue Name              |                                          | Fluie for GISN                | Gateway                | Φ                    |            |        |              |      |
| FP 3CXPhone Clients         | Apply this rule to the | ese cals                                 |                               |                        |                      |            |        |              |      |
| S Phones                    | Define to which out    | bound calls the rule must apply          |                               |                        |                      |            |        |              |      |
| K Canual Artivity Lon       |                        |                                          |                               |                        |                      |            |        |              |      |
| Server Event Lon            | Calls to number        | is starting with praits                  |                               |                        | (D)                  |            |        |              |      |
| On Camiros status           | Calls from exter       | naion(s)                                 |                               |                        | GD (                 |            |        |              |      |
|                             | Cells to Number        | ra with a length of                      |                               |                        | Ð                    |            |        |              |      |
| BB Mich 877 Carriers        | Calls from exter       | nsion group                              |                               |                        |                      | Select (i) |        |              |      |
| webcic cateway              |                        |                                          |                               |                        |                      |            |        |              |      |
| sine VolP/PSTN Gateways     | Make outbound call     | Is on                                    |                               |                        |                      |            |        |              |      |
| - tar Voir Providers        | Configure up to 3 ro   | utes for cells. The second and thed rout | will be used as becaup. For   | each route, digits can | be shipped or added. |            |        |              |      |
| V W GSM Gateway             |                        |                                          |                               | Strip Digits           | Prepend              |            |        |              |      |
| Inbound Rules               | Route                  | 1 GSM Gateway                            | ¥ 10                          |                        |                      | 0          |        |              |      |
| To Bridges                  | Ploute                 | 2                                        |                               |                        |                      | 0          |        |              |      |
| T OutBound Rules            | Events.                |                                          |                               |                        |                      | 0          |        |              |      |
| > 옷 Digital Receptionist    |                        |                                          |                               |                        |                      |            |        |              |      |
| All Ring Groups             |                        |                                          |                               |                        |                      |            |        | Tank I       | -    |
| Ex Call Queues              |                        |                                          |                               |                        |                      |            |        | range        | Sec. |
| Fax Machines                |                        |                                          |                               |                        |                      |            |        |              |      |
| > Q Settings                |                        |                                          |                               |                        |                      |            |        |              |      |
| > 🗶 Updates                 |                        |                                          |                               |                        |                      |            |        |              |      |
| > of Links                  |                        |                                          |                               |                        |                      |            |        |              |      |
| > 😧 Help                    |                        |                                          |                               |                        |                      |            |        |              |      |

6) On "Ports/Trunks Status" page, we can check the trunk status.

| Server Manager • Pc        | orts/Tr | unl | cs Status         |                          |          |             |        |       |
|----------------------------|---------|-----|-------------------|--------------------------|----------|-------------|--------|-------|
| Ports/Trunks Status 1.     |         | ×   | Disconnect Call   |                          |          |             |        |       |
| 🕵 Extension Status         |         |     | Status            | Virtual Extension Number | Туре     | Name        | IN/OUT | Calle |
| 🔜 System Extensions Status | 2.      |     | Registered (idle) | 10006                    | Provider | GSM Gateway |        |       |
| SCXPhone Clients           |         |     | NOT Registered    | 90000                    | Gateway  | webrtc      |        |       |
| 📇 Remote Connections       |         |     |                   |                          |          |             |        |       |
| S Phones                   |         |     |                   |                          |          |             |        |       |
| 🖾 Server Activity Log      |         |     |                   |                          |          |             |        |       |
| 🗟 Server Event Log         |         |     |                   |                          |          |             |        |       |
| 🐡 Services status          |         |     |                   |                          |          |             |        |       |
| Extensions                 |         |     |                   |                          |          |             |        |       |
| 💷 WebRTC Gateway           |         |     |                   |                          |          |             |        |       |
| VoIP/PSTN Gateways         |         |     |                   |                          |          |             |        |       |
| - 🌐 VoIP Providers         |         |     |                   |                          |          |             |        |       |
| > 🎲 GSM Gateway            |         |     |                   |                          |          |             |        |       |
| Inbound Rules              |         |     |                   |                          |          |             |        |       |
| 🗄 Bridges                  |         |     |                   |                          |          |             |        |       |
| OutBound Rules             |         |     |                   |                          |          |             |        |       |
| > 🙍 Digital Receptionist   |         |     |                   |                          |          |             |        |       |
| 🚨 Ring Groups              |         |     |                   |                          |          |             |        |       |
| 🙃 Call Queues              |         |     |                   |                          |          |             |        |       |
| > 🔓 Fax Machines           |         |     |                   |                          |          |             |        |       |
| > 🗘 Settings               |         |     |                   |                          |          |             |        |       |
| > 🛧 Updates                |         |     |                   |                          |          |             |        |       |
| > 🖉 Links                  |         |     |                   |                          |          |             |        |       |
| > 😰 Help                   |         |     |                   |                          |          |             |        |       |
|                            |         |     |                   |                          |          |             |        |       |

## 3. IP to Mobile

In this section, we will configure outbound call from 3CX through VoIP GSM Gateway.

#### 3.1 Create an Outbound Rule on 3CX

Click "Outbound Rules" on 3CX.

Rule Name: Rule for GSM Gateway

Prefix: 9

Call from extension(s): 1000-1006

Route: GSM Gateway

Strip: 1

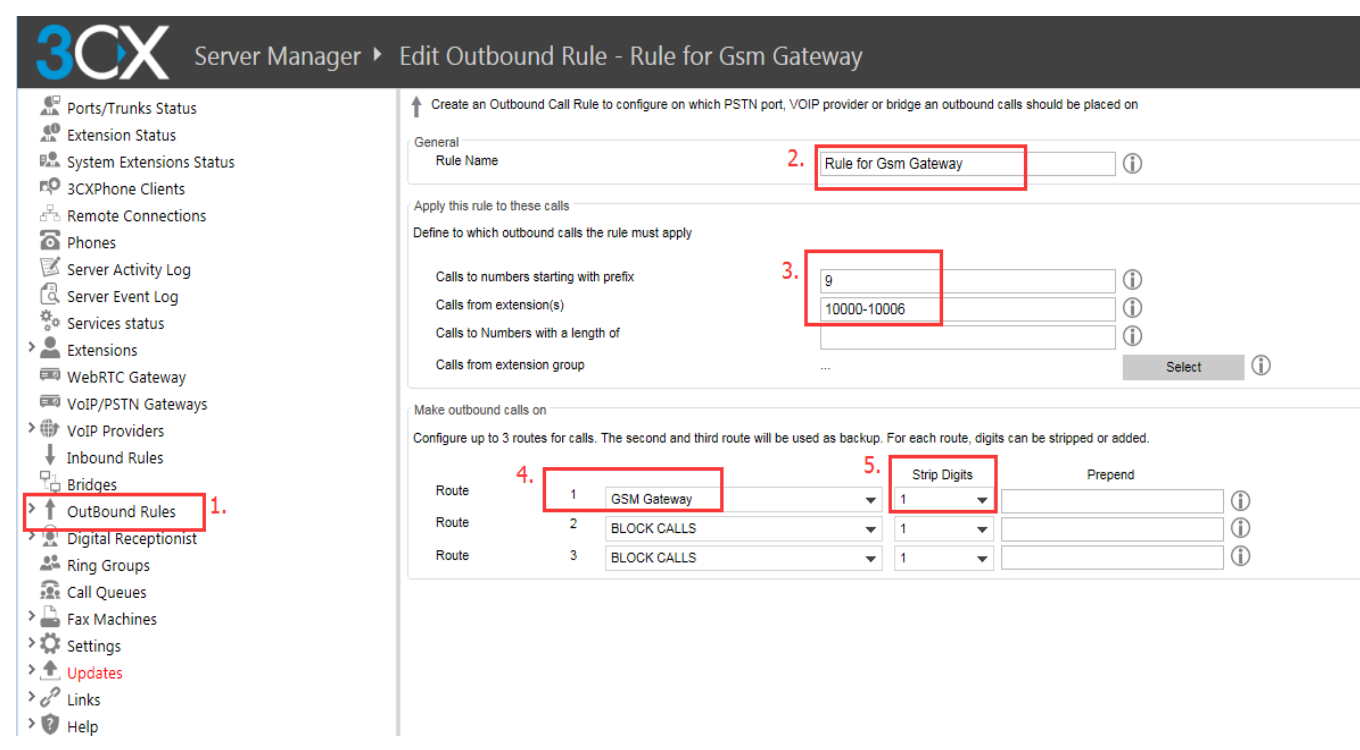

## 3.2 Create an "IP to Mobile" Route on VoIP GSM Gateway

Path:VoIP GSM Gateway->Routing Configuration,IP->Tel Routing

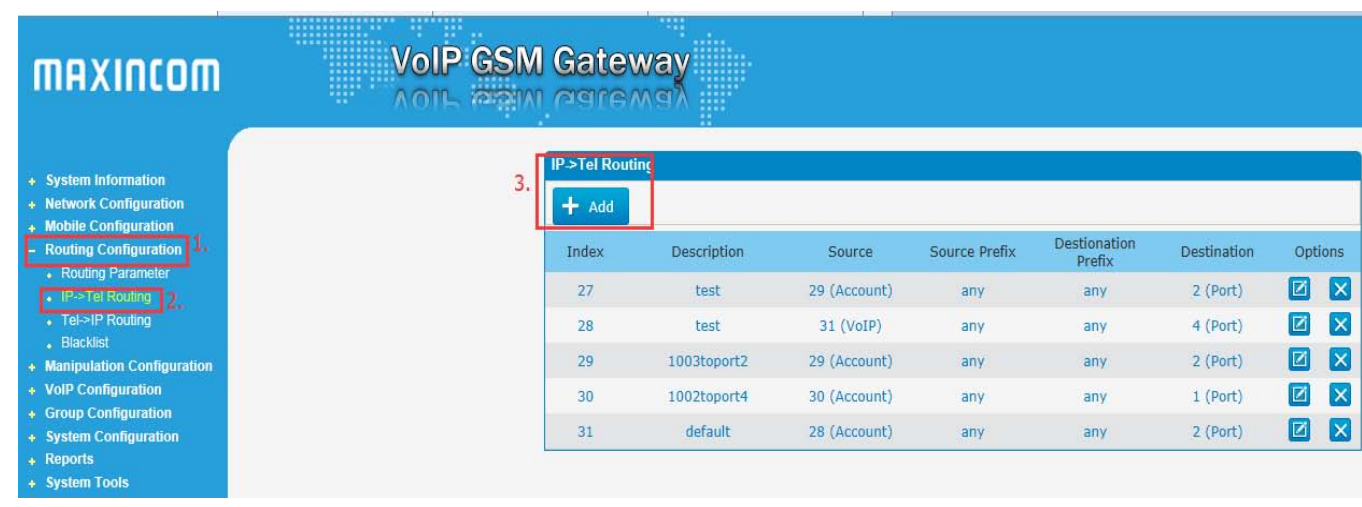

| MAXINCOM                                                                                                    | VolP GSM | Gateway<br>agreed                                                                                                    |                                           |                                                                                                    |                                                                                                    |
|----------------------------------------------------------------------------------------------------|----------|----------------------------------------------------------------------------------------------------|-------------------------------------------|----------------------------------------------------------------------------------------------------|----------------------------------------------------------------------------------------------------|
| <ul> <li>System Information</li> <li>Network Configuration</li> <li>Mobile Configuration</li> <li>Routing Configuration</li> <li>Routing Parameter</li> <li>IP&gt;Tel Routing</li> <li>Tel&gt;IP Routing</li> <li>Blacklist</li> <li>Manipulation Configuration</li> <li>Group Configuration</li> <li>System Configuration</li> <li>Reports</li> <li>System Tools</li> </ul> |          | IP->Tel Routing Edit<br>Index 0<br>1. Description 0<br>Source Prefix 0<br>Source 0<br>3. Destionation Prefix 0<br>Destination 0 | 2.<br>]<br>4. [<br>5. <mark>∷ Save</mark> | 26<br>SP-3CX<br>any<br>C Any<br>C Account<br>C Account<br>C Service Provider<br>C VoIP Provider<br>C VoIP Provider<br>C IP Group<br>any<br>C Port<br>C Port Group | 28 <1007aa> ♥<br>30 <192.168.6.88> ♥<br>30 <topbx110> ♥<br/>30 <test> ♥<br/>2 ♥<br/>31 <default> ♥</default></test></topbx110> |

Description:SP-3CX Source Prefix:any Source:Service Provider(30<192.168.6.88>) Destination Prefix:any Destination:Port(2) Save it and apply the changes.

#### **3.2** Register an account on IP Phone.

Click Extension Status on 3CX.Double click 10003.

| <b>3CX</b> Server Manager • | Ext | ension Status                |           |             |     |        |           |        |           |     |
|-----------------------------|-----|------------------------------|-----------|-------------|-----|--------|-----------|--------|-----------|-----|
| 📌 Ports/Trunks Status       | X   | Disconnect Call 🍸 Show Filte | er        |             |     |        |           |        |           |     |
| Extension Status 1.         |     | Status                       | Extension | User Status | DND | Queues | Name      | IN/OUT | Caller ID | Des |
| System Extensions Status    |     | Registered (idle)            | 10000     | Available   | OFF | OUT    |           |        |           |     |
| 🕫 3CXPhone Clients          |     | Not Registered               | 10001     | Available   | OFF | OUT    |           |        |           |     |
| Remote Connections          |     | Not Registered               | 10002     | Available   | OFF | OUT    | lin zhiwe |        |           |     |
| Phones 2                    | . 🔳 | Registered (idle)            | 10003     | Available   | OFF | OUT    |           |        |           |     |
| Server Activity Log         |     | Not Registered               | 10004     | Available   | OFF | OUT    |           |        |           |     |
| 🗟 Server Event Log          |     | Registered (idle)            | 10005     | Available   | OFF | OUT    |           |        |           |     |
| Services status             |     | Not Registered               | 10007     | Available   | OFF | OUT    |           |        |           |     |
| Extensions                  |     |                              |           |             |     |        |           |        |           |     |
| 💷 WebRTC Gateway            |     |                              |           |             |     |        |           |        |           |     |
| 💷 VoIP/PSTN Gateways        |     |                              |           |             |     |        |           |        |           |     |
| > I VoIP Providers          |     |                              |           |             |     |        |           |        |           |     |
| Inbound Rules               |     |                              |           |             |     |        |           |        |           |     |
| 🗄 Bridges                   |     |                              |           |             |     |        |           |        |           |     |
| OutBound Rules              |     |                              |           |             |     |        |           |        |           |     |
| > 🙍 Digital Receptionist    |     |                              |           |             |     |        |           |        |           |     |
| 🐣 Ring Groups               |     |                              |           |             |     |        |           |        |           |     |
| 🗟 Call Queues               |     |                              |           |             |     |        |           |        |           |     |
| > 🔓 Fax Machines            |     |                              |           |             |     |        |           |        |           |     |
| > 🔅 Settings                |     |                              |           |             |     |        |           |        |           |     |
| > 🛧 Updates                 |     |                              |           |             |     |        |           |        |           |     |
| > 🖉 Links                   |     |                              |           |             |     |        |           |        |           |     |
| > 🥑 Help                    |     |                              |           |             |     |        |           |        |           |     |

Get the ID an password.

| <b>3CX</b> Server Manager • I | Edit Extension - 10003                                                                                                    |
|-------------------------------|----------------------------------------------------------------------------------------------------|
| 🗶 Ports/Trunks Status         | Edit Extension settings and click OK or Apply to save changes.                                                                                               |
| 📌 Extension Status            | General Voice Mail Forwarding Rules Phone Provisioning 3CXPhone Other Options Office Hours Scheduling Rights                                                 |
| System Extensions Status      |                                                                                                    |
| 3CXPhone Clients              | User Information                                                                                                    |
| Remote Connections            |                                                                                                    |
| Phones                        | Extension rounder                                                                                                    |
| Server Activity Log           |                                                                                                    |
| 🖾 Server Event Log            |                                                                                                    |
| Services status               | Email address                                                                                                    |
| Extensions                    | Mobile Number                                                                                                    |
| WebRTC Gateway                | Authentication                                                                                                    |
| VoIP/PSTN Gateways            | The authentication ID and Password are used by the phone to authenticate with 3CX Phone System. If the phone has a user id field enter the extension number. |
| VolP Providers                |                                                                                                    |
| Prideos                       | ID nito2007                                                                                                    |
| OutRound Pulos                | Password yw123456 ①                                                                                                    |
|                               |                                                                                                    |
| Ring Groups                   |                                                                                                    |
| Call Queues                   |                                                                                                    |
| Eax Machines                  |                                                                                                    |
| > C Settings                  |                                                                                                    |
| > ① Updates                   |                                                                                                    |
| > P Links                     |                                                                                                    |
| > 🔞 Help                      |                                                                                                    |

Login IP Phone, Account->Basic, select an account.

For example, Account: Account 1

Display Label:10003

Display Name:10003

Register Name:nito2007(Must be the same with ID)

User Name:10003

Password:yw123456

Server IP:192.168.6.88

Then, click "Submit", and we can check the account status.

| Account-Basic             |               |              | Help                                   |
|---------------------------|---------------|--------------|----------------------------------------|
| SIP Account               |               | _            | Note :                                 |
| Status                    | 6. Registered |              | Max length of characters for inpu      |
| Account<br>Account Activo | Z. Account I  |              | box:<br>255: Broadcoft Bhopshook copyo |
| Display Labol             | Enabled       |              | address                                |
| Display Laber             | 3.            |              | 127: Remote Phonebook URL &            |
| Register Name             | nito2007      |              | AUTOP Manual Update Server UP          |
| Liser Name                | 10003         |              | 63: The rest of input boxes            |
| Password                  | 10005         |              | Warning :                              |
| SID Sonver 1              |               |              | Field Description                      |
| SIF Server 1              | 4.            |              | Field Description .                    |
| Server IP                 | 192.168.6.8   | (20 (5525-)  | Submit Shortcut                        |
| Registration Period       | 1800          | (30~655355)  | Submit Cancel                          |
| SIP Server 2              |               |              |                                        |
| Server IP                 |               | Port 5060    |                                        |
| Registration Period       | 1800          | (30~65535s)  |                                        |
| Outbound Proxy Server     |               |              |                                        |
| Enable Outbound           | Disabled      | •            |                                        |
| Server IP                 |               | Port 5060    |                                        |
| Backup Server IP          |               | Port 5060    |                                        |
| Transport Type            |               |              |                                        |
| Transport Type            | UDP           | -            |                                        |
| NAT                       |               |              |                                        |
| NAT                       | Disabled      | -            |                                        |
| Stun Server Address       | sip.pfingo.c  | om Port 3478 |                                        |

Try to use IP Phone call to tel, for example, pick up the phone, and dial 9+number.

# 4. Mobile to IP

In this section, we will configure incoming call to 3CX through VoIP GSM Gateway.

#### 4.1 Create a "Mobile to IP" Route on VoIP GSM Gateway

Path: VoIP GSM Gateway->Routing Configuration,Tel->IP Routing,click "Add".

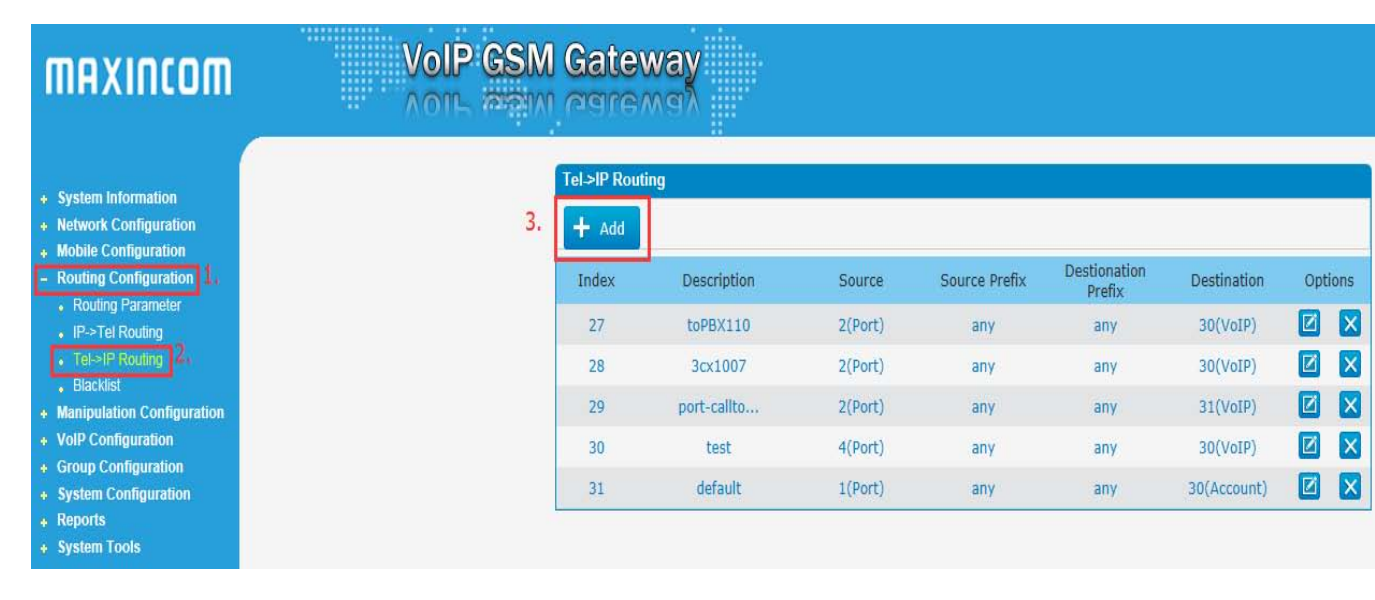

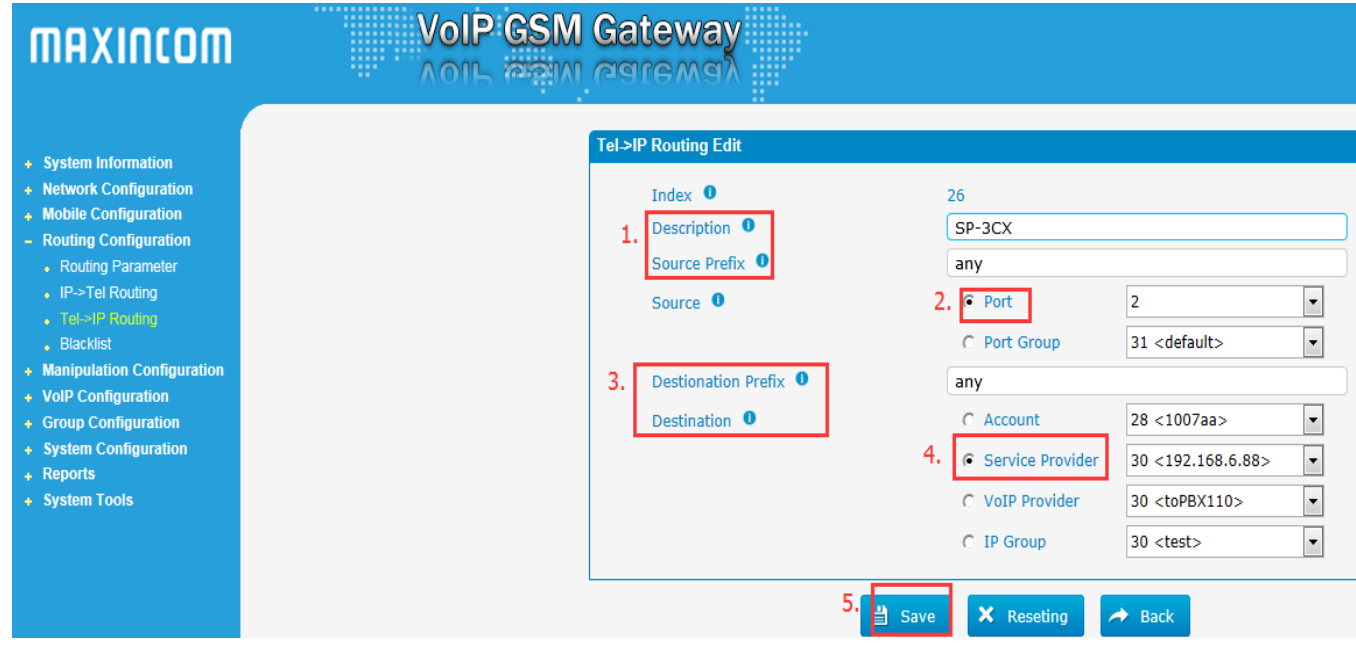

Description:SP-3CX Source Prefix:any Source: Port(2) Destination Prefix:any Destination: Service Provider(30<192.168.6.88>) Save it and apply the changes.

## 4.2 Configure the Inbound Route on 3CX

Click Inbound Rules, "Add DID" to configure the inbound route on 3CX.

| <b>3CX</b> Server Manager    | Inbound Rules                                                                                                    |                                                                                                    |                                                                                                    |                                                                                                    |
|------------------------------|----------------------------------------------------------------------------------------------------|----------------------------------------------------------------------------------------------------|----------------------------------------------------------------------------------------------------|----------------------------------------------------------------------------------------------------|
| 🗶 Ports/Trunks Status        | 2. 🕂 Add DID 🕴 Edit DID 💼 Delete DID 🕇 M                                                                                                    | ove Up 🦊 Move Down 🗁 Exp                                                                                      | oort 🔄 Import 🍸 Show Filter                                                                                                    |                                                                                                    |
| 🕵 Extension Status           | VoIP Gateway/Provider Port Identificati                                                                                                    | on DID Name DID                                                                                               | O Number During Office Hours                                                                                                    | Out of Office Hours                                                                                                    |
| System Extensions Status     |                                                                                                    |                                                                                                    |                                                                                                    |                                                                                                    |
| CXPhone Clients              |                                                                                                    |                                                                                                    |                                                                                                    |                                                                                                    |
| 📩 Remote Connections         |                                                                                                    |                                                                                                    |                                                                                                    |                                                                                                    |
| Phones                       |                                                                                                    |                                                                                                    |                                                                                                    |                                                                                                    |
| Server Activity Log          |                                                                                                    |                                                                                                    |                                                                                                    |                                                                                                    |
| 🖾 Server Event Log           |                                                                                                    |                                                                                                    |                                                                                                    |                                                                                                    |
| Services status              |                                                                                                    |                                                                                                    |                                                                                                    |                                                                                                    |
| > Extensions                 |                                                                                                    |                                                                                                    |                                                                                                    |                                                                                                    |
| WebRTC Gateway               |                                                                                                    |                                                                                                    |                                                                                                    |                                                                                                    |
| VoIP/PSTN Gateways           |                                                                                                    |                                                                                                    |                                                                                                    |                                                                                                    |
| VoIP Providers               |                                                                                                    |                                                                                                    |                                                                                                    |                                                                                                    |
| Inbound Rules                |                                                                                                    |                                                                                                    |                                                                                                    |                                                                                                    |
| Bridges     A OutBaund Bulan |                                                                                                    |                                                                                                    |                                                                                                    |                                                                                                    |
| OutBound Rules               |                                                                                                    |                                                                                                    |                                                                                                    |                                                                                                    |
| Digital Receptionist         |                                                                                                    |                                                                                                    |                                                                                                    |                                                                                                    |
|                              |                                                                                                    |                                                                                                    |                                                                                                    |                                                                                                    |
| > A Eav Machines             |                                                                                                    |                                                                                                    |                                                                                                    |                                                                                                    |
| > C Settings                 |                                                                                                    |                                                                                                    |                                                                                                    |                                                                                                    |
| • • Updates                  |                                                                                                    |                                                                                                    |                                                                                                    |                                                                                                    |
| > d <sup>2</sup> Links       |                                                                                                    |                                                                                                    |                                                                                                    |                                                                                                    |
| > 10 Help                    |                                                                                                    |                                                                                                    |                                                                                                    |                                                                                                    |
|                              |                                                                                                    |                                                                                                    |                                                                                                    |                                                                                                    |
| Server Manager               | ger       ▶ Add DID         ↓ Configure inbound routing of calls         Inbound rule name         Enter a DID or string to look for in the         Inbound rule name         Number/Mask         Select from the drop-down below the         Inbound Rule type         DID/DDI number/mask         Apply this rule to these ports         Select the Gateway you want this DID | based on DID/DDI or Caller ID<br>SIP "to" field. Use wildcards (<br>1.<br>type of inbound rule you want<br>2. | *) to match any digit for that entry.<br>From GSM Gateway<br>to create and enter a mask for this<br>DID/DDI number/mask<br>88888 | For example, entries 22444032 OR 2244403*<br>DID. You can use the * as a wildcard either be<br>T<br>T<br>T<br>which will apply the rule to all the ports, or you                                                                                                    |
|                              | Available ports                                                                                                    | 5.                                                                                                    | > 🗹 🌐 GSM Gateway                                                                                                    | (j)                                                                                                    |
| Bridges                      |                                                                                                    |                                                                                                    |                                                                                                    |                                                                                                    |
| > 1 OutBound Rules           |                                                                                                    |                                                                                                    |                                                                                                    |                                                                                                    |
| > 🧟 Digital Receptionist     |                                                                                                    |                                                                                                    |                                                                                                    |                                                                                                    |
| A Ring Groups                |                                                                                                    |                                                                                                    |                                                                                                    |                                                                                                    |
| 🔂 Call Queues                |                                                                                                    |                                                                                                    |                                                                                                    |                                                                                                    |
| > 🚔 Fax Machines             | Office Hours                                                                                                    |                                                                                                    |                                                                                                    |                                                                                                    |
| > 💭 Settings                 | Configure where calls to this DID/DDI                                                                                                    | should be routed during office                                                                                | hours.                                                                                                    |                                                                                                    |
| > ① Updates                  | C End Call                                                                                                    | 4                                                                                                    |                                                                                                    | 1                                                                                                    |
| C Links                      | <ul> <li>Connect to Extension</li> </ul>                                                                                                    | 4.                                                                                                    | 10003                                                                                                    | - (j)                                                                                                    |
| Help                         | Connect to Queue / Ring Grou                                                                                                    | р                                                                                                    |                                                                                                    | - (j)                                                                                                    |
|                              | Connect to Digital Receptionis                                                                                                    | t                                                                                                    |                                                                                                    | - (j)                                                                                                    |
|                              | ○ Voicemail box for Extension                                                                                                    |                                                                                                    | 10000                                                                                                    | - (j)                                                                                                    |
|                              | Forward to Outside Number                                                                                                    |                                                                                                    |                                                                                                    | Ū.                                                                                                    |
|                              | Send fax to                                                                                                    |                                                                                                    | email of extension 88888                                                                                                    | The second second secon |
|                              | Set up Specific Office Hours                                                                                                    |                                                                                                    | Set up Specific Office                                                                                                    | Hours                                                                                                    |
|                              | Include holidays                                                                                                    |                                                                                                    | <b>()</b>                                                                                                    |                                                                                                    |
|                              | ✓ Apply the same routing logic Outsid                                                                                                    | le of office hours                                                                                            | ~                                                                                                    |                                                                                                    |
|                              | Play Holiday Prompt on Public Holi                                                                                                    | day                                                                                                    | (j)                                                                                                    |                                                                                                    |

Inbound route name: From GSM Gateway

DID/DDI number/mask:88888, which is the same with the trunk external number.

Available ports: GSM Gateway

Office Hours: Connect to Extension, 10003

Now we can test incoming calls for 3CX.For example,tel dial port 2's number on GSM gateway.When connected,dial external number(88888).